- 1.シリアル番号の確認
  - EFP-RC本体裏面のシリアル番号末尾4桁により、ファームウェアバージョンアップ ファイルが異なります。バージョンアップを行う前にシリアル番号の確認を行なって ください。

| _          |             | L           |                                    |
|------------|-------------|-------------|------------------------------------|
|            | 末尾4桁        | 対象F/W       | プロダクトCD F/W格納先                     |
|            | 0001 ~ 0049 | ן<br>ער אין | ージョンアップ対象外です。                      |
|            | 0050 ~ 0085 | Ver.3       | ¥firmware¥version_3¥Efprc3xxxx.fxw |
| ר<br> <br> | 0086以上      | Ver.4       | ¥firmware¥version_4¥Efprc4xxxx.fxw |
| - 1        |             | <b></b>     |                                    |

シリアル番号が確認できない場合は、EFP-RCを起動しファームウェアのバージョンで 対象バージョンを確認ください。

「ファームバージョン確認方法」 EFP-RCに電源を投入後、左カーソルキーを押してください。LCDが下記のように表示 されます。

<EFP-RC液晶画面>

- +----+ | EFP-RC Ver.x.xx.xx | x.xx.xxにバージョン番号が入ります。 | yyyyyyy BYTE FREE|

<バージョン内容> 表示せず : Ver.3.00.02以下、バージョンアップ対象外です。 Ver.3.xx.xx : Ver.3のファームウェアにてバージョンアップが可能。 Ver.4.xx.xx : Ver.4のファームウェアにてバージョンアップが可能。

!!! 注意事項 !!!

間違ったデータでファームウェアのバージョンアップを行うとEFP-RCが正常動作 しなくなり、修理サポートが必要となりますので十分にご注意ください。

- 2.ファームウェアのバージョンアップ
  - 手順 セットアップ EFP-RCとパソコンをUSBケーブルで接続し、EFP-RCコントロールソフト RC.EXEを 起動してください。
  - ≦順 ファイルフォルダの設定 EFP-RC本体起動後、メニュー画面をスクロールさせ5:FIRM UPDATEにカーソルを 合わせFIRMWAREフォルダ内に移動します。 手順

| <pre><efp-rc液晶画面></efp-rc液晶画面></pre> |                                          |  |  |  |
|--------------------------------------|------------------------------------------|--|--|--|
| 1:FILES<br> 2:PROGRAM                |                                          |  |  |  |
| <br>下ボタンを                            | 4回入力                                     |  |  |  |
| 4:USER<br> 5:FIRM UPDATE             | この位置にカーソルを合わせます                          |  |  |  |
| +                                    | 1回入力                                     |  |  |  |
| - FILE NOT FOUND -<br> <br>+         | ・<br>  フォルダ内にファイルが存在しない場合の表示画面<br> <br>ŀ |  |  |  |

<sup>≦</sup>順 ファームウェアデータのダウンロード "1.シリアル番号の確認"で確認された対象ファームウェア(Efprcxxxx.fxw)をFIRMWARE フォルダにダウンロードします。 EFP-RCコントロールソフトウェアのダイアログに、Efprcxxxx.fxwファイルをドラッグ アンドドロップさせるか、File Downloadタブ内のDown load Fileパラメータに Efprcxxxx.fxwを設定しDown loadボタンをクリックしてください。 手順 その後、EFP-RCの液晶画面が以下のようになります。 <FFP-RC液晶画面、

| I[ 1]<br> DOWNLOADING NOW! | Efprcxxxxx.fxwダウンロード中の画面 |
|----------------------------|--------------------------|
|                            |                          |

| ++             |                |  |  |  |
|----------------|----------------|--|--|--|
| Efprcxxxxx.fxw | ファイル名が表示されればOK |  |  |  |
| ++             |                |  |  |  |

- 手順 ファームウェアデータの書き換え EFP-RCを操作しファームウェアプログラムを書き換えます。 EFP-RC上で下記の操作を実行してください。
  - <EFP-RC液晶画面> ----+ +----|Efprcxxxxx.fxw この位置にカーソルを合わせます \_\_\_\_\_ +----Sボタンを1回入力 ----+ +-----| EFP-RC Ver.x.xx.xx | |A=YES B=NO S=SUM | x.xx.xxにEfprcxxxxx.fxwのバージョンが表示されます 5秒経過すると前の画面に戻ります +----+----+ Aボタンを1回入力 +-----+ ファームウェアデータの書き換えが実行されます 約10秒で処理は終了します ]] 11 FIRMWAEW UPDATING! +-----

ファームウェアデータの書き換え終了後、EFP-RC本体が再起動します。 再起動時は本体のMCU設定を再度行って下さい。

!!! 注意事項 !!! ファームウェアの書き換え中は電源を切らないでください。 書き換え途中で切られた場合は起動しなくなり、修理サポートが必要になります。

<EFP-RC液晶画面>

+-----+ |EFP-RC Ver.x.xx.xx | 新バージョンが表示されるか確認 | yyyyyyyy BYTE FREE| +-----+